## **RRO Generator Portal User Guide**

To assist generators in providing portfolio information required under the National Electricity Rules, the AER has developed the RRO Generator Portal to provide a streamlined method of submitting the necessary information. The portal will also assist generators in keeping their portfolio information up to date in the event circumstances change.

### **Invitation Email**

Sample invitation email

| - 🖬 ち ଓ ↑ ¥ \$                                                                                                    | Invitation to create your account on the AER Portal - Message (HTML)                                                                                                    | <b>H</b> - <b>F</b>                                     |
|----------------------------------------------------------------------------------------------------|----------------------------------------------------------------------------------------------------|---------------------------------------------------------|
| File Message Q Tell me what you want to do                                                                                                    |                                                                                                    |                                                         |
| iManage Work                                                                                                    |                                                                                                    | •                                                       |
|                                                                                                    | 🗟 🦼 🥸 🗆 🗙 🖬 🖗 📾 Quick File 📇 Browse and File                                                                                                    | Save Attachments                                        |
| Wed 16/12/2020 6:22 PM<br>AERPortal<br>Invitation to create your account on the AER Portal<br>To AERPortal<br>I You forwarded this message on 16/12/2020 6:35 PM. |                                                                                                    |                                                         |
| Good afternoon,                                                                                                    |                                                                                                    |                                                         |
| We have launched an online portal to provide the information                                                                                                    | we need to develop the Market Liquidity Obligation (MLO) register.                                                                                                    |                                                         |
| What you need to do                                                                                                    |                                                                                                    |                                                         |
| You need to establish an account to provide the information (                                                                                                    | Click here to redeem invitation).                                                                                                    |                                                         |
| Generators will also be able to update the information relating<br>been removed from the AER website and we would prefer if a                                     | to their portfolio in the future using the portal service. Please note that the tem<br>all submissions could now occur through the AER Generator Portal.                                                                                                    | plate published earlier has now                         |
| You must provide the required information via the portal by 3'                                                                                                    | 1 January 2021, as per National Electricity Rule 11.116.13.                                                                                                    |                                                         |
| Background                                                                                                    |                                                                                                    |                                                         |
| The AER is required to establish, maintain and publish a MLC generators required to perform the MLO in participating NEM                                          | D register in accordance with the MLO Guidelines by 31 May 2021. The register<br>regions when the RRO is triggered from 1 July 2021.                                                                                                    | will identify the various                               |
| The Market Liquidity Obligation (MLO) seeks to facilitate trans<br>commences when the Retailer Reliability Obligation (RRO) is<br>contracting requirements.       | sparency and liquidity in the trading of electricity contracts relating to a forecast<br>triggered and provides a source of qualifying contracts for liable entities to purc                                                                                                    | reliability gap. The MLO<br>hase to help meet their RRO |
| In late October, the AER published a generator information te<br>scheduled plant in their respective portfolios, for the developm                                 | mplate for market generators to provide specific details on the ownership and tr<br>nent of the MLO register.                                                                                                    | ading rights associated with                            |
| To redeem your invitation and access the new AER Generate                                                                                                    | or Portal, please click <u>here</u> .                                                                                                    |                                                         |
| Your invitation code is:                                                                                                    | Proproved and the standard standard and the standard standard standa | Adverter Property Contenants                            |

# Click on the hyperlink in the invitation email and you will arrive at the redeem invitation screen. The code included with the email will auto-populate in the 'Invitation code' field.

| Australian Government           | AUSTRALIAN<br>ENERGY<br>REGULATOR                       | Search                                      | ٩                            |
|---------------------------------|---------------------------------------------------------|---------------------------------------------|------------------------------|
| ➔ Sign in Register              | Redeem invitation                                       |                                             |                              |
| Sign up with an inv             | itation code                                            |                                             |                              |
| * Invitation code               | Service and the second page of the second page          |                                             | alless and the second second |
| As a user of this online servic | e you undertake to submit accurate data on behalf of yo | ur organization and meet all security requi | irements.                    |

Register

Click the 'Register' button which will take you to the registration screen. Please enter your email, username (at the user's discretion, but it is suggested that an email is used) and password to successfully register as an authenticated user.

## Registration

| Australian Government                                        |                                                             | AUSTRALIAN<br>ENERGY<br>REGULATOR | Search | ٩    |
|--------------------------------------------------------------|-------------------------------------------------------------|-----------------------------------|--------|------|
| Sign in                                                      |                                                             |                                   |        |      |
| ◆ Sign in Register                                           | Redeem invitation                                           |                                   |        |      |
| Redeeming code:                                              |                                                             | -                                 |        | <br> |
| Register for a new                                           | account                                                     |                                   |        |      |
| * Email                                                      |                                                             |                                   |        |      |
| * Username                                                   |                                                             |                                   |        |      |
| * Password                                                   |                                                             |                                   |        |      |
| * Confirm password                                           |                                                             |                                   |        |      |
| As a user of this online servi<br>your organisation and meet | ce you undertake to submit ac<br>all security requirements. | ccurate data on behalf of         |        |      |
|                                                              | Register                                                    |                                   |        |      |

Please tick the checkbox to accept the terms and conditions.

| 4. Jai La             | STRALIAN               |   |
|-----------------------|------------------------|---|
| Australian Government | ERGY Search<br>GULATOR | ٩ |
| Sign in               |                        |   |

#### Terms and Conditions

The Australian Energy Regulator (AER) portal is an online digital service of the Australian Government and access is restricted to authorised users only.

- As an authorised user you are responsible for:

  - Providing correct and up-to-date information to the AER on behalf of your organisation
    Keeping your login details safe and making sure that only you can access the portal with them
    Informing the AER if you think that anyone else has access to your login details
- You must not use this online service:

  - u must not use this online service: For any illegal or fraudulent activity To access data without authority To insert, alter, erase or destroy data without authority In a way that impedes or prevents access to the service by other users

 $\square$ 

I agree to these terms and conditions.

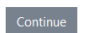

### **Navigation to Ownership and Control entries**

| Australian Government                 | R ene       | stralian<br>Ergy<br>Gulator | Search   |            | ٩                      |             |   |
|---------------------------------------|-------------|-----------------------------|----------|------------|------------------------|-------------|---|
| Home > Generators > Ownership and Con | Generato    | or Owner                    | ship and | Control Up | dates                  |             |   |
| Ownership and Control<br>Updates      |             |                             |          |            |                        | New Update  |   |
|                                       | ID 🕇        | Company 🕇                   | User     | Generator  | Submission<br>Date     | Status      |   |
|                                       | GOC-0001060 |                             |          |            |                        | Draft 🗸     | ] |
|                                       | GOC-0001048 |                             |          | 1000       | 10/12/2020<br>12:36 PM | Submitted 🗸 |   |

- Click "New Update" to create a new record.
- Enter Generator Portfolio and DUIDs
  - The portfolio name is not the name of the legal entity, rather a name that can be attributed to easily identify the broader portfolio (e.g. AGL, EnergyAustralia etc.)
- Click "Add Generator DUID" button to add DUIDs.

## Generator Ownership and Control

| User Details 🖌                                               | Registered S             | cheduled Capacity                 |                |                    |
|--------------------------------------------------------------|--------------------------|-----------------------------------|----------------|--------------------|
| Registered<br>Capacity                                       | In order to progress, at | least one DUID must be configured |                |                    |
| Trading Rights<br>Generator<br>Ownership<br>Supporting Files | Portfolio Name (e.g.     | AGL) *<br>r DUIDs                 | 5              | Add Generator DUID |
| Information                                                  | Name 🕇                   | Registered Capacity (MW)          | Effective Date |                    |
| Summary                                                      |                          |                                   |                | •                  |
|                                                              | Previous Next            |                                   |                |                    |

## **Effective Dates**

If the trading rights of a DUID is split across more than one entity, the effective date for all trading right records of that DUID will be identical. The effective date entered in the first record will become the default effective date for the remaining records. If the user modifies the effective date of any subsequent entries, then the latest date entered will reflect as effective date for all trading rights record of that DUIDs in that particular generator and ownership record.

### **Edit Trading Right**

| BBTHREE1                  | ×                          | Q |
|---------------------------|----------------------------|---|
| Effective Date *          |                            |   |
| 03/08/2012                |                            | - |
| 00/00/2012                |                            |   |
| Trading Rights Held (%) * | Trading Rights Held (MW) * |   |

When users add a value to the 'Trading Rights Held (%)' field, the portal will auto populate the 'Trading Rights Held (MW)' on the following screen, though it won't happen immediately while still on the page.

Alternatively, users could enter Trading Rights Held (MW) and let Trading Rights Held (%) be auto-populated with the corresponding percentage. Please **do not** enter <u>both</u> percentage and absolute value, as one will overwrite the other.

## Trading Rights

| o progress, e | ach DUID mus      | t have at least one Tr | ading Right record and th | e Rights Held % for each I | DUID must equal 100% |          |
|---------------|-------------------|------------------------|---------------------------|----------------------------|----------------------|----------|
|               |                   |                        |                           |                            | Add Tradin           | ıg Right |
|               | Effective<br>Date | Group Name             | Holder Name 🕇             | Rights Held (MW)           | Rights Held (%)      |          |
| BBTHREE1      | 03/08/2012        | N                      |                           | 0.00                       | 50.00                | ~        |
| BBTHREE1      | 03/08/2012        | 43                     |                           | 0.00                       | 50.00                | ~        |

## **Unit Closure**

If a unit is decommissioned, then the value for that unit can be updated in the 'Generator and Ownership' record by creating a new entry and changing its registered capacity to zero. Users could add a new unit (DUID) if a new unit is operational after the closure of the previous unit.

If a unit is mothballed, the value should remain as the registered capacity, as the unit will be attributed to a portfolio for the purpose of calculating the respective share of generation in the region.

#### Editing of "Submitted" records

Generators should submit multiple records over a period of time to provide updates as their respective portfolios change (e.g. changes to trading rights/ownerships/DUIDs etc). There

will be provisions to edit these "Submitted" records irrespective of their historical or future effective dates (trading rights/DUID/Ownerships).

The edit operation enables the Generators to fix/rectify any inadvertent mistakes committed while submitting records. This operation shouldn't be used to report new changes in trading rights/DUID/Ownerships arrangements for the generator.

All legitimate changes to trading rights/DUID/Ownerships arrangements should be reported by creating a new record by clicking on "**New Entry**" button.

| ome > Generators > Ownership and | Control Entries |           |           |                |                        |           |                               |
|----------------------------------|-----------------|-----------|-----------|----------------|------------------------|-----------|-------------------------------|
| Generators                       | Generato        | or Owner  | rship and | I Control Ent  | ries                   |           |                               |
| Ownership and Control Entries    |                 |           |           |                |                        | New       | Entry                         |
|                                  | ID 🕇            | Company 🕇 | User      | Portfolio Name | Submission<br>Date     | Status    |                               |
|                                  | GOC-0001064     |           |           |                |                        | Draft     | <b>v</b>                      |
|                                  | GOC-0001058     |           |           |                | 11/12/2020<br>10:51 AM | Submitted | ►<br>Edit Entry<br>View Entry |

When a "Submitted" record is edited, then the summary of the modification needs to be captured in the "Comments" section under the 'Additional Information' section of the webform. The 'Comments' field is mandatory when a record is edited. Users are required to provide a comprehensive explanation of the changes in the "Comments" field.

| User Details 🖌            | Additional Information                               |
|---------------------------|------------------------------------------------------|
| Registered<br>Capacity 🖌  | Additional Confirmation Email Address                |
| Trading Rights 🖌          | Submission Notes                                     |
| Generator<br>Ownership 🖌  | Revised submission with trading rights changes.      |
| Supporting Files          | Commente                                             |
| Additional<br>Information | Fixed typo in registered capacity of DUID - KIATAWF1 |
|                           |                                                      |